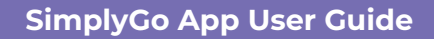

# Adding a bank card

10/07/2025 9:01 am +08

### Step 1: Tap "Add Card +"

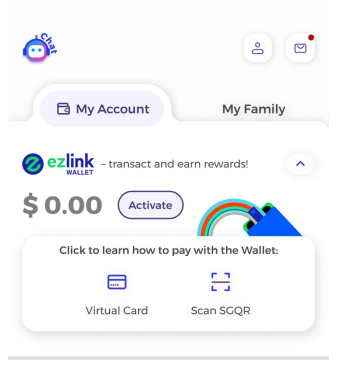

My Cards & Charms

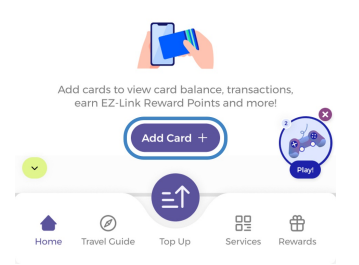

### Step 2: Select "Credit / Debit Card"

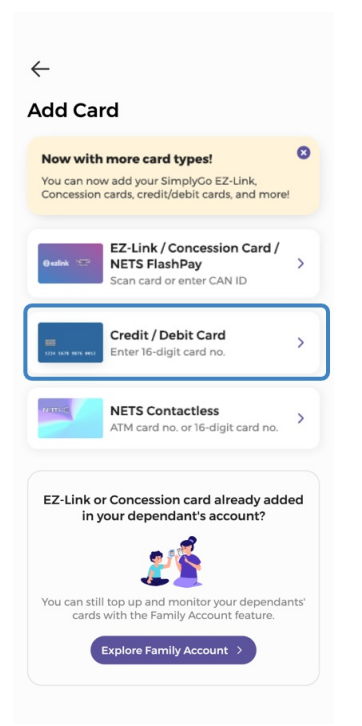

# Step 3: Select your card type then enter a card name

| ÷                                                            |
|--------------------------------------------------------------|
| Add Credit/Debit Card                                        |
| Card Type                                                    |
| Mastercard ~                                                 |
| Mastercard                                                   |
| Visa                                                         |
| Amex                                                         |
| Give your card a name for easy reference!                    |
| Card Name                                                    |
|                                                              |
| Have your eard datalic reach to be entered in the next start |
| have your card details ready to be entered in the next step: |
| Next                                                         |
|                                                              |

### Step 4: Complete the verification process

 $\leftarrow$ 

#### **Card Verification**

| <text></text>                                                                                                    |                             | credit/debit card payment                                                                                                    |                                           |
|----------------------------------------------------------------------------------------------------|-----------------------------|----------------------------------------------------------------------------------------------------|-------------------------------------------|
| <text><text><text><text></text></text></text></text>                                                                                                    | New Poly<br>Internet Texton | Hyou are using pago-pa becker, phase add<br>the following list as your allowed sites.<br>Otherwise, the relevant transaction pages from<br>the banks may not be displayed, or your<br>transaction request may not be completed.<br>• www.enets.ag                                                                                                    | Percharge<br>Arease to re-<br>transactors |
| The sector of the sector of th |                             | Merchant Name<br>Marchant Reference Code<br>Answer<br>Answer<br>Ingestent Notice: Piesee note<br>down the teransactionedin just in<br>case you need to<br>raise any query on this                                                                                                    |                                           |
|                                                                                                    |                             | Experimental and the set of the set of |                                           |

## And you're done!

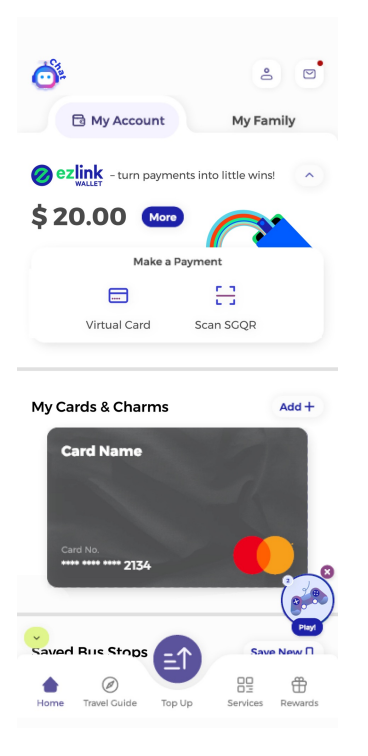